# Visma Net guide Tilbagevendende transaktioner

## Information om tilbagevendende transaktioner:

I dette vindue kan du oprette og styre tidsplaner for tilbagevendende leverandør- og kundedokumenter. Du opretter en tidsplan og tilføjer dokumenter som købsfakturaer, salgsfakturaer, kreditnotaer eller forudbetalinger.

Det er også muligt at tilføje dokumenter til eksisterende tidsplaner. Kun dokumenter med status Balanceret kan planlægges.

Når et dokument tilføjes til en tidsplan, ændres status til Planlagt.

Tidsplanen bestemmer, hvor ofte og hvor mange gange dokumenterne skal oprettes. Systemet bruger de originale dokumenter som skabeloner og opdaterer automatisk datoer og andre detaljer.

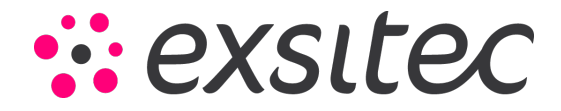

#### Først klikker man på:

Menu  $\rightarrow$  Leverandør  $\rightarrow$  Tilbagevendende transaktioner (under Kartoteker).

Hvis man derimod ønsker at tilgå tilbagevendende transaktioner for kunder, skal man klikke på: Menu  $\rightarrow$  Kunder  $\rightarrow$  Tilbagevendende transaktioner (under Kartoteker).

#### Nedenstående billede viser hvor man finder det for leverandører:

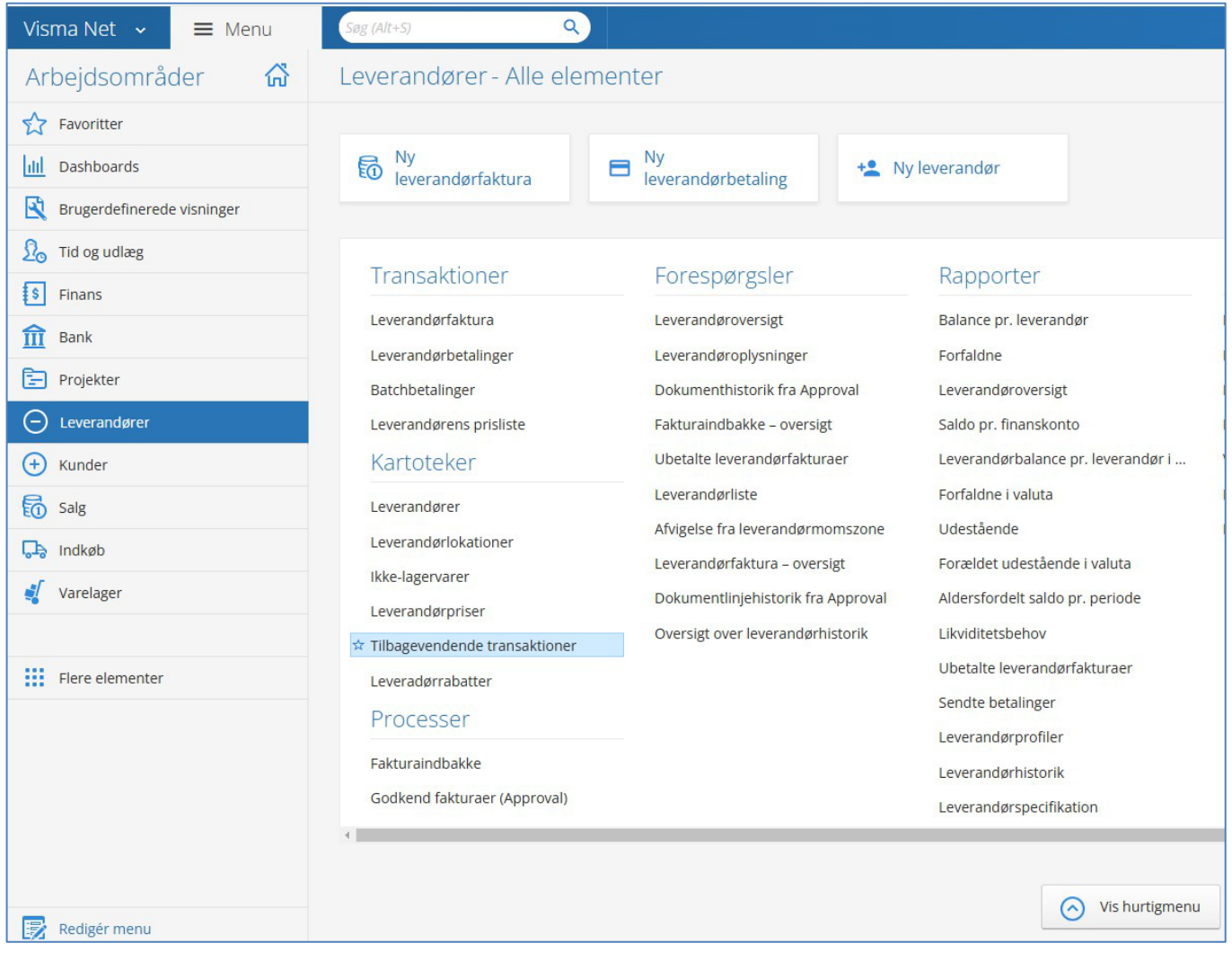

Guiden vil herfra vise, hvordan man opretter en tilbagevendende transaktion og forklare vinduets felter. Resten af guiden vil kun tage udgangspunkt i tilbagevendende transaktioner for leverandører. Dette skyldes, at processen for leverandører og kunder er næsten identisk.

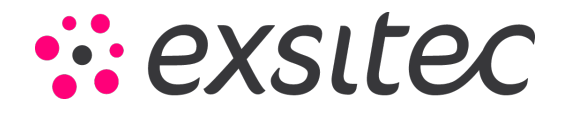

#### Klik på + for at oprettet en ny tilbagevendende transaktion.

| Visma N    | Net 🗸 📃 Menu          | Søg (Alt+S) | ٩            |       |          |                             |           |  |
|------------|-----------------------|-------------|--------------|-------|----------|-----------------------------|-----------|--|
| Tilbagev   | vendende transaktione | er 🕸        |              |       |          |                             |           |  |
| c r        | • <mark>+</mark> ∠ ⊨  | × <b>Y</b>  |              |       |          |                             |           |  |
| Alle poste | Ny post               |             |              |       |          |                             |           |  |
|            | Tidsplan              | Beskrivelse | Tidsplantype | Aktiv | Slutdato | Dato for<br>næste<br>kørsel | Startdato |  |
|            | Søg                   | Søg         |              |       |          |                             |           |  |

Nyt vindue åbnes. Først vælges **Startdato** og til højre **Beskrivelse** for den tilbagevendende transaktion.

| Tidsplan:              | <n< th=""><th>Y&gt;</th><th></th><th>p</th><th></th><th><b>Z</b> A</th><th>ktiv</th><th></th><th></th><th>Beskrivelse:</th><th></th><th>Ge</th><th>nbestilling af produkt</th></n<> | Y>   |      | p   |    | <b>Z</b> A | ktiv |    |      | Beskrivelse:    |          | Ge        | nbestilling af produkt |
|------------------------|----------------------------------------------------------------------------------------------------|------|------|-----|----|------------|------|----|------|-----------------|----------|-----------|------------------------|
| startdato:             | 10-                                                                                                    | 12-2 | 024  | •   |    |            |      |    |      | Sidst udført:   |          |           |                        |
| Udløbsdato:            | •                                                                                                    | de   | cemt | ber | ~  | 202        | 4 🗸  | •  | Irig | Næste udførels  | e:       |           |                        |
| Eksekveringsgrænse (ga |                                                                                                    | ma   | ti   | on  | to | fr         | lø   | sø | ise  | Udført (gange): |          |           | 0                      |
| Fidsplantype           | 48                                                                                                    | 25   | 26   | 27  | 28 | 29         | 30   | 1  |      | Pr. periode     |          |           |                        |
|                        | 49                                                                                                    | 2    | 3    | 4   | 5  | 6          | 7    | 8  |      | Lines           |          |           |                        |
| Obagligt               | 50                                                                                                    | 9    | 10   | 11  | 12 | 13         | 14   | 15 |      | Hver.           |          | 1         | Periode(r)             |
| O Ugentligt            | 51                                                                                                    | 16   | 17   | 18  | 19 | 20         | 21   | 22 |      | 🔘 Start på reg  | gnskabs  | periode   |                        |
| ○ Månedligt            | 52                                                                                                    | 23   | 24   | 25  | 26 | 27         | 28   | 29 |      | ○ Slutningen    | af regns | kabsperio | ode                    |
| Pr. regnskabsperiode   | 1                                                                                                    | 30   | 31   | 1   | 2  | 3          | 4    | 5  |      | 🔿 Fast dag i p  | perioden | 1         |                        |

Efterfølgende kan du vælge Udløbsdato, hvis den tilbagevendende transaktion skal ophøre på en bestemt dato. Hvis der ikke er en udløbsdato, kan du markere feltet Ingen udløbsdato.

Derudover skal feltet **Eksekveringsgrænse** udfyldes, hvis transaktionen kun skal gentages et bestemt antal gange. Hvis der ikke er en grænse for gentagelser, skal du markere feltet **Ingen grænse**.

| Tidsplan:              | <ny></ny>  | Q | Aktiv            | Beskrivelse:     | Genbestilling af produkt |
|------------------------|------------|---|------------------|------------------|--------------------------|
| * Startdato:           | 10-12-2024 | - |                  | Sidst udført:    |                          |
| Udløbsdato:            |            |   | 🖌 Udløber aldrig | Næste udførelse: |                          |
| Eksekveringsgrænse (ga |            | 1 | 🕑 Ingen grænse   | Udført (gange):  | 0                        |
|                        |            |   |                  |                  |                          |

Herefter indstiller du din Tidsplantype, som kan være dagligt, ugeligt, månedligt eller pr. regnskabsperiode.

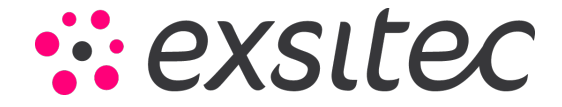

Tilbagevendende transaktioner - Visma Net

## Dagligt:

Tidsinterval (dagligt) angiver, hvor ofte et dokument skal genereres i forhold til startdatoen.

#### Sådan fungerer det:

Indtast et tal, der repræsenterer antallet af dage mellem hver generering af den tilbagevendende transaktion.

#### **Eksempel:**

1 dag(e) betyder, at dokumentet genereres hver dag. 2 dag(e) betyder, at dokumentet genereres hver anden dag fra startdatoen.

| Tidsplan:              | <ny></ny>  | Q | Aktiv            | Beskrivelse:     | Genbestilling af produkt |
|------------------------|------------|---|------------------|------------------|--------------------------|
| * Startdato:           | 10-12-2024 | - |                  | Sidst udført:    |                          |
| Udløbsdato:            |            |   | 🔽 Udløber aldrig | Næste udførelse: |                          |
| Eksekveringsgrænse (ga |            | 1 | 🔽 Ingen grænse   | Udført (gange):  | 0                        |
| Tidsplantype           |            |   |                  | Daglig           |                          |
| 💿 Dagligt              |            |   |                  | Hver:            | Dag(e)                   |
| OUgentligt             |            |   |                  |                  |                          |
| ○ Månedligt            |            |   |                  |                  |                          |
| O Pr. regnskabsperiode |            |   |                  |                  |                          |
|                        |            |   |                  |                  |                          |

## Ugentligt:

Tidsinterval (uger) angiver, hvor ofte et dokument skal genereres, og hvilke dage i ugen det skal ske.

#### Sådan fungerer det:

Indtast et tal, der angiver antallet af uger mellem hver generering. Marker de relevante bokse for de dage, hvor dokumenterne skal genereres: søndag, mandag, tirsdag, onsdag, torsdag, fredag eller lørdag.

#### **Eksempel:**

Indtast 1 for at generere dokumenter hver uge. Vælg f.eks. mandag og torsdag for kun at generere dokumenter på disse dage i hver uge.

| Tidsplan:              | <ny></ny>  | Q | Aktiv            | Beskrivelse:     | Gen       | bestilling af produkt |
|------------------------|------------|---|------------------|------------------|-----------|-----------------------|
| * Startdato:           | 10-12-2024 | - |                  | Sidst udført:    |           |                       |
| Udløbsdato:            |            |   | 🛃 Udløber aldrig | Næste udførelse: |           |                       |
| Eksekveringsgrænse (ga |            | 1 | 🔽 Ingen grænse   | Udført (gange):  |           | 0                     |
| Tidsplantype           |            |   |                  | Ugentlig         |           |                       |
| ODagligt               |            |   |                  | Hver:            | Uge(r)    |                       |
| Ugentligt              |            |   |                  | Søndag           | Onsdag    | 🗌 Lørdag              |
| ○ Månedligt            |            |   |                  | Mandag           | 🔽 Torsdag |                       |
| OPr. regnskabsperiode  |            |   |                  | 🔲 Tirsdag        | Fredag    |                       |
|                        |            |   |                  |                  |           |                       |

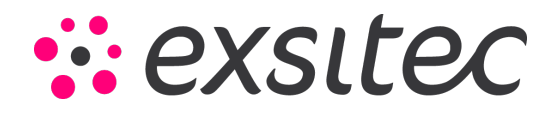

## Månedligt:

Tidsinterval (månedligt) angiver, hvor ofte et dokument skal genereres, baseret på måned-, ugevalg og bestemt dag.

#### Sådan fungerer det:

Indtast et tal, der angiver antallet af måneder mellem hver generering.

Du kan enten vælge På dag, hvor du skal vælge den dato på måneden fra 1 til 31, hvor genereringen skal foregå. Ellers kan du vælge På den, hvor du skal angive, hvilken dag du ønsker genereringen skal foregå, baseret på hvilken uge der er tale om, og selve dagen.

#### Eksempel:

Generering skal foregå hver 3. måned på den 2. onsdag.

| Tidsplan:              | 000010     | Q | Aktiv            | Beskrivelse:   |     | Tjek om det virker |  |  |
|------------------------|------------|---|------------------|----------------|-----|--------------------|--|--|
| * Startdato:           | 10-12-2024 | - |                  | Sidst udført:  |     |                    |  |  |
| Udløbsdato:            |            |   | 🗹 Udløber aldrig | Næste udførel  | se: | 01-01-2025         |  |  |
| Eksekveringsgrænse (ga |            | 1 | 🛃 Ingen grænse   | Udført (gange) | ):  | 0                  |  |  |
| Tidsplantype           |            |   |                  | Månedlig       |     |                    |  |  |
| O Dagligt              |            |   |                  | Hver:          | 1 - | Måned(er)          |  |  |
| OUgentligt             |            |   |                  | 💿 På dag       | 1   | •                  |  |  |
| Månedligt              |            |   |                  | ⊖ På den       | 1.  | Søndag             |  |  |
| O Pr. regnskabsperiode |            |   |                  |                |     |                    |  |  |

## Pr. regnskabsperiode:

Tidsinterval (regnskabsperiode) angiver, hvor ofte et dokument skal genereres baseret på hver regnskabsperiode.

#### Sådan fungerer det:

Indtast et tal, der angiver antallet af perioder mellem hver generering.

Ved at vælge **Start på regnskabsperiode** og **Slutningen af regnskabsperiode** angiver du, at genereringen skal foregå på hhv. første eller sidste dag på regnskabsperioden.

Ved at vælge Fast dag i perioden angiver du, at genereringen skal foregå på den givne dag i perioden.

#### Eksempel:

Generering skal foregå hver 2. periode på den 5. dag i perioden.

| Tidsplan:                   | <ny></ny>  | Q | Aktiv            | Beskrivelse:           |            |           |
|-----------------------------|------------|---|------------------|------------------------|------------|-----------|
| * Startdato:                | 11-12-2024 | - |                  | Sidst udført:          |            |           |
| Udløbsdato:                 |            |   | 🗸 Udløber aldrig | Næste udførelse:       |            |           |
| Eksekveringsgrænse (ga      |            | 1 | 🛃 Ingen grænse   | Udført (gange):        |            | 0         |
| Tidsplantype                |            |   |                  | Pr. periode            |            |           |
| <ul> <li>Dagligt</li> </ul> |            |   |                  | Hver:                  | 1 P        | eriode(r) |
| OUgentligt                  |            |   |                  | 🔿 Start på regnskabsp  | eriode     |           |
| ○ Månedligt                 |            |   |                  | O Slutningen af regnsk | absperiode |           |
| Pr. regnskabsperiode        |            |   |                  | Fast dag i perioden    | 1          |           |

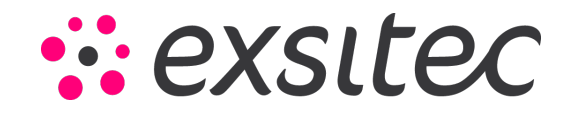

### Dokumentliste:

Efter du har foretaget din generering, kan du begynde at lave linjer. I dette tilfælde er der valgt at tage udgangspunkt i en leverandørfaktura. Bemærk, at der kun er én faktura at vælge i referencenummeret, og dette skyldes, at fakturaen skal være i status Balanceret, før systemet tillader tilbagevendende transaktioner.

| Do  | kumentlis | ste        | Genere | erede dokumer | nter        |             |          |            |         |           |          |             |  |  |  |  |
|-----|-----------|------------|--------|---------------|-------------|-------------|----------|------------|---------|-----------|----------|-------------|--|--|--|--|
| с   | +         | ×          | ↔      | * *           |             |             |          |            |         |           |          |             |  |  |  |  |
| 1 D | D         | okumentt   | ур     | * Ref.nr.     | Leverandør  | Leverandørn | avn      | Dato       | Periode | Totalbelø | b Valuta | Beskrivelse |  |  |  |  |
| * 🛈 | D L       | .everandør | rf     |               | Q           |             |          |            |         | 0,00      |          |             |  |  |  |  |
|     |           |            |        |               |             |             |          |            |         |           |          |             |  |  |  |  |
|     |           |            |        | C Va          | elg  ↔      |             |          |            |         | Q         |          |             |  |  |  |  |
|     |           |            |        | Periode       | Ref.nr. † L | everandør   | Lokatior | Status     | Valuta  | Totalbe   |          |             |  |  |  |  |
|     |           |            |        | > 12-2024     | 200013      | 10738       | 1        | Balanceret | DKK     | 1.250,    |          |             |  |  |  |  |
|     |           |            |        |               |             |             |          |            |         |           |          |             |  |  |  |  |
|     |           |            |        |               |             |             |          |            |         |           |          |             |  |  |  |  |
|     |           |            |        |               |             |             |          |            |         |           |          |             |  |  |  |  |
|     |           |            |        |               |             |             |          |            |         |           |          |             |  |  |  |  |
|     |           |            |        |               |             |             |          |            | <       | >         |          |             |  |  |  |  |
|     |           |            | Ļ      |               |             |             |          |            |         |           |          |             |  |  |  |  |

Efter du har valgt dit referencenummer, bliver resten af felterne i tabellen automatisk udfyldt (se nedenfor).

| c | !   | + | × ⊨         | <b>X</b> •    |              |                   |            |         |            |        |                          |
|---|-----|---|-------------|---------------|--------------|-------------------|------------|---------|------------|--------|--------------------------|
| 8 | 0 [ |   | Dokumenttyp | * Ref.nr.     | Leverandør   | Leverandørnavn    | Dato       | Periode | Totalbeløb | Valuta | Beskrivelse              |
| > | 0 ( | D | Leverandørf | <u>200013</u> | <u>10738</u> | Future Consulting | 11-12-2024 | 12-2024 | 1.250,00   | DKK    | Genbestilling af produkt |
|   |     |   |             |               |              |                   |            |         |            |        |                          |

Når du har tilføjet det ønskede antal linjer, gemmer du vinduet, og din tilbagevendende transaktion er klar til brug.

#### Note:

Hvis du ønsker et overblik over de tilbagevendende transaktioner på den givne tidsplan, kan du altid klikke på Genererede dokumenter. Denne viser en liste med dokumenter, som er genereret på baggrund af den givne tidsplan.

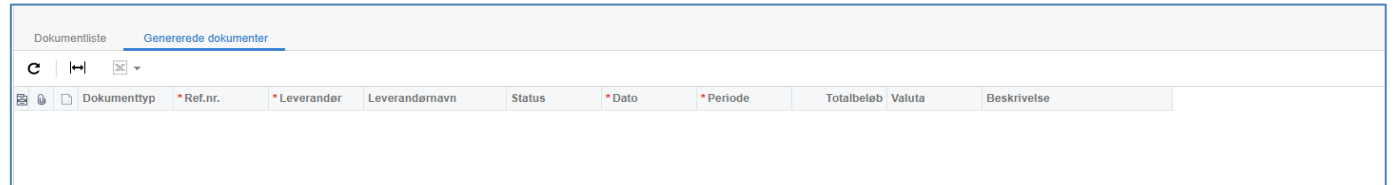

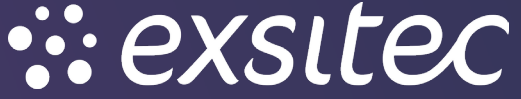